## ownload & Borrow an eBook You will need the following: No late fees

A Free Collection of Downloadable Media

- A Valid Library Card •
- Internet Access •
- **Compatible Device**

Nassau Digital Doorway

- 14 Day Loan Period
- Books are returned automatically

Amazon Kindle **Barnes & Noble Nook** 1. Download & install Adobe Digital Editions (ADE) 1. Go to http://nassau.lib.overdrive.com/ and on your computer from www.adobe.com/ click Sign in on the top right hand corner. products/digitaleditions. 2. Select Levittown Public Library from the 2. Create an Adobe ID. Once your account is crelist. ated, open the ADE Software & click Activate. 3. Enter in your Levittown Library Card Num-3. Go to http://nassau.lib.overdrive.com/ and click ber and click Sign In. Sign in on the top right hand corner. 4. Browse Nassau Digital Doorway, choose 4. Select Levittown Public Library from the list. your selections, add them to your cart, and 5. Enter in your Levittown Library Card Number and check out the material. click Sian In. 5. Once you selected your title, make sure 6. Browse Nassau Digital Doorway, choose your there is a Get for Kindle icon located near selections, add them your cart and check out the the Add to Cart icon. Then click on it and material. 7. Once you have checked out a title, a download check out your title. page is displayed. Click the Download link to start 6. You will then be sent to the Amazon webthe download. site, and then log into your account. After 8. Connect the Nook to your computer and open you log in, you will see another Add to Kin-ADE Software. Once connected Authorize the dle icon. Click on that and the title will be device. sent your Kindle. 9. Drag the book image from the right side of the 7. You will receive confirmation that the title ADE Screen to the icon of the Nook on the left was checked out to you. Go to your Kinside. dle, sync your library and enjoy your book. 10. Once completed, eject the device properly from your computer, and enjoy your book. Apple Devices Android Devices 1. Download & install the OverDrive Media Con-1. Download & install the OverDrive Media Console Application from the App Store onto your sole application from the Android Marketplace iPhone, iPad or iPod Touch. onto your Android Device. 2. You will be prompted to download and install 2. Open the App and press the Get Books + Adobe Digital Editions. Create a an Adobe ID. button in the top right hand corner. 3. On your Apple device, open the OverDrive 3. Select Add Library and enter the zip code for App and tap the **Get Books +** in the top right Levittown (11756) in the search field. hand corner. 4. Select Levittown Public Library on Nassau 4. Select Add Library and enter the zip code for Digital Doorway and it will open a new win-Levittown (11756) in the search field. dow in your Chrome Web Browser. 5. Select Levittown Public Library on Nassau 5. Click login and select Levittown Public Library Digital Doorway and it will open a new win-& enter your library card number. dow in your web browser. 6. Browse Nassau Digital Doorway, choose your 6. Click login and select Levittown Public selections, add them to your cart and check Library and enter in your library card out the material. number. 7. The OverDrive App will open and list the title 6. Browse Nassau Digital Doorway and once you just downloaded. Enjoy your book. you have made your selections add it your cart and check out the material. 7. The OverDrive app will open and list the title you just downloaded. Enjoy your book.

Levittown Public Library 1 Bluegrass Lane Levittown NY 11756 516-731-5728 http://www.nassaulibrary.org/levtown